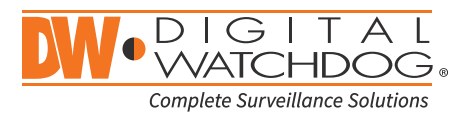

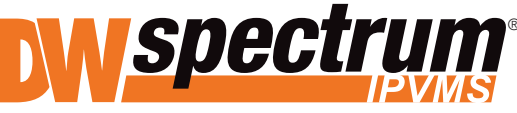

Complete Scalable Video Management

State of the art hyper-optimized video management platform designed for ease, speed and efficiency.

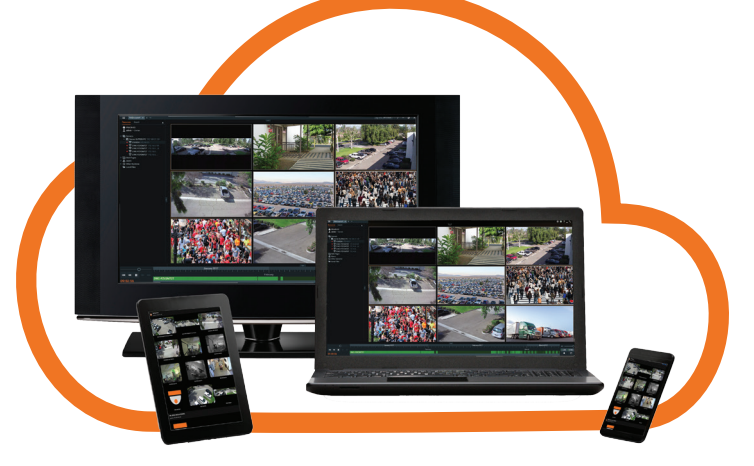

# Manage Your Users Online with DW Cloud<sup>™</sup> SETUP AND SHARING OF DW CLOUD<sup>™</sup>

DW Cloud™ makes it easy for you to give users with DW Spectrum® Client access to your DW Spectrum® IPVMS system.

We are going to quickly show you how to:

- 1. Create a DW Cloud<sup>™</sup> Account.
- 2. Connect your DW Spectrum<sup>®</sup> IPVMS System to you DW Cloud<sup>™</sup> Account.
- 3. Invite a user to your DW Spectrum<sup>®</sup> IPVMS System using DW Cloud<sup>™</sup>.

[DW Cloud<sup>™</sup> is available in DW Spectrum<sup>®</sup> IPVMS Versions 3.0 and higher. Systems can only be shared by users with Admin access to a system.]

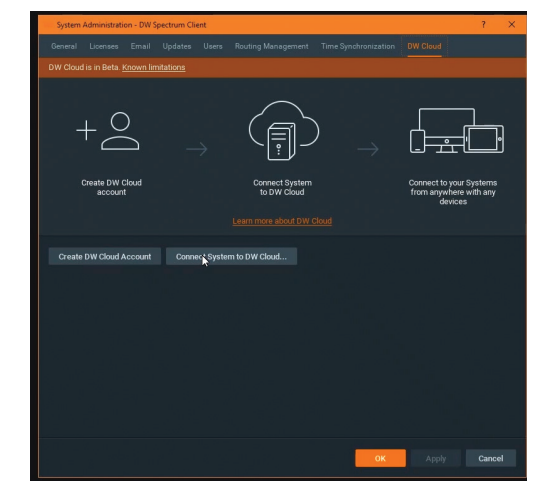

# CREATE A DW CLOUD™ ACCOUNT

- 1. Click on the DW Cloud™ symbol at the upper right of your DW Spectrum® Client
- 2. Another window opens. Click Create Account.
- 3. Your browser will open to the DW Cloud<sup>™</sup> Portal. Enter your information and click Create Account.
- 4. You will receive a confirmation email. Click Open the system.
- 5. The DW Cloud<sup>™</sup> Portal again opens in your browser and your account is shown.

Attention: This document is intended to serve as a quick reference for initial set-up of DW Cloud<sup>™</sup>. See the DW Spectrum<sup>®</sup> full manual for more information on features and functionality.

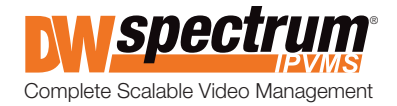

Disconnect from Server

Stop Screen Recording

Local Settings

Bookmark Search

Audit Trail.

New

## CONNECT YOUR SYSTEM TO THE DW CLOUD™ ACCOUNT

- 1. With a DW Cloud™ account, you can connect your DW Spectrum® IPVMS to it. Click on System Administration in your Client.
- 2. Click on the DW Cloud^ ${\ensuremath{^{\rm M}}}$  tab and click Connect System to DW Cloud.
- 3. Enter your DW Cloud<sup>™</sup> account information and click OK.
- 4. Your DW Cloud<sup>™</sup> account email address now shows that you have connected the system to your account.

## ADD A USER THROUGH DW CLOUD™

- 1. Click on the DW Cloud<sup>™</sup> icon at the upper right and choose Open DW Cloud Portal.
- 2. The DW Cloud<sup>™</sup> Portal opens in your browser. Click Share.

3. Enter the email address and the Permission status for the person you are inviting to access your DW Spectrum<sup>®</sup> IPVMS system.

- 4. You receive a confirmation that the invitation email has been sent.
- 5. The person you have invited receives an email and clicks on Register and view the system.
- 6. The person registers with his personal information and clicks Create Account.
- 7. The person receives a confirmation of registration.
- 8. The person now sees himself as a registered user of your DW Spectrum® IPVMS system and clicks Open in DW Spectrum.
- 9. The person's DW Spectrum<sup>®</sup> IPVMS Client opens and his DW Cloud<sup>™</sup> account email address is shown to signify his permission.

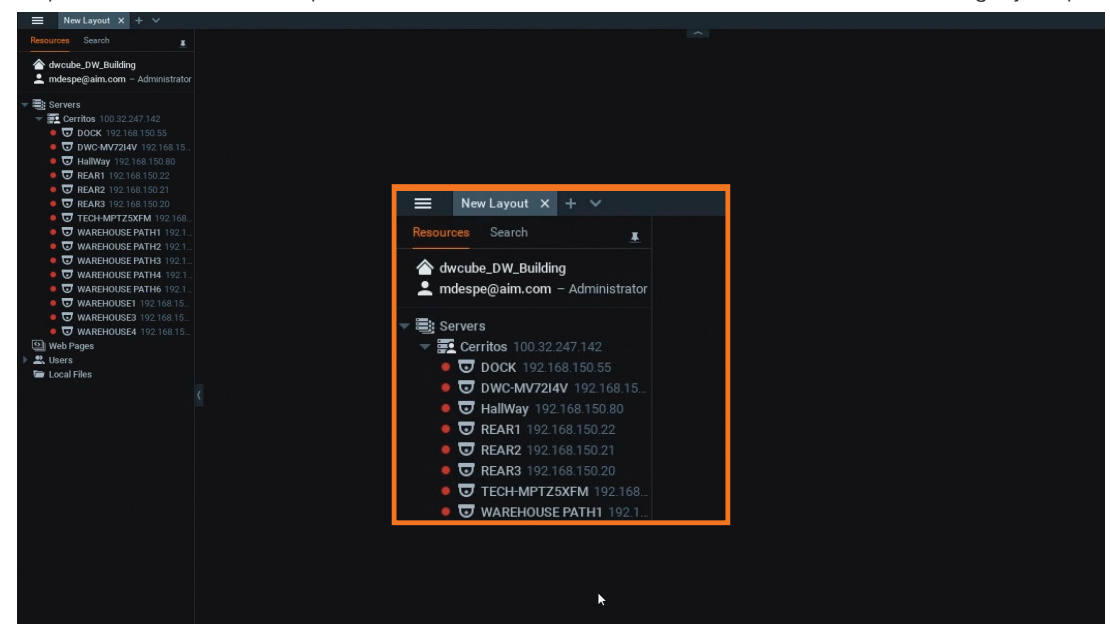

#### SYSTEM REQUIREMENTS

Recommended Specs for the Full Client

|            | Windows 7                                                       | Linux OS |                                                               |
|------------|-----------------------------------------------------------------|----------|---------------------------------------------------------------|
| Processor  | Intel Core i5 or greater                                        | RAM      | 4GB                                                           |
| Video Card | Intel HD Graphics 2500 (or higher)<br>with 1GB Dedicated Memory | NIC      | 10 / 100 / 1000 Base-T<br>Ethernet                            |
| Resolution | 1920 x 1080                                                     | OS       | Windows 7/8, Windows<br>Server 2008/2012, Ubuntu<br>14.04 LTS |

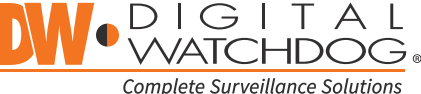

 $\label{eq:copyright} \textcircled{O} Digital Watchdog. All rights reserved. Specifications and pricing are subject to change without notice.$ 

-

2